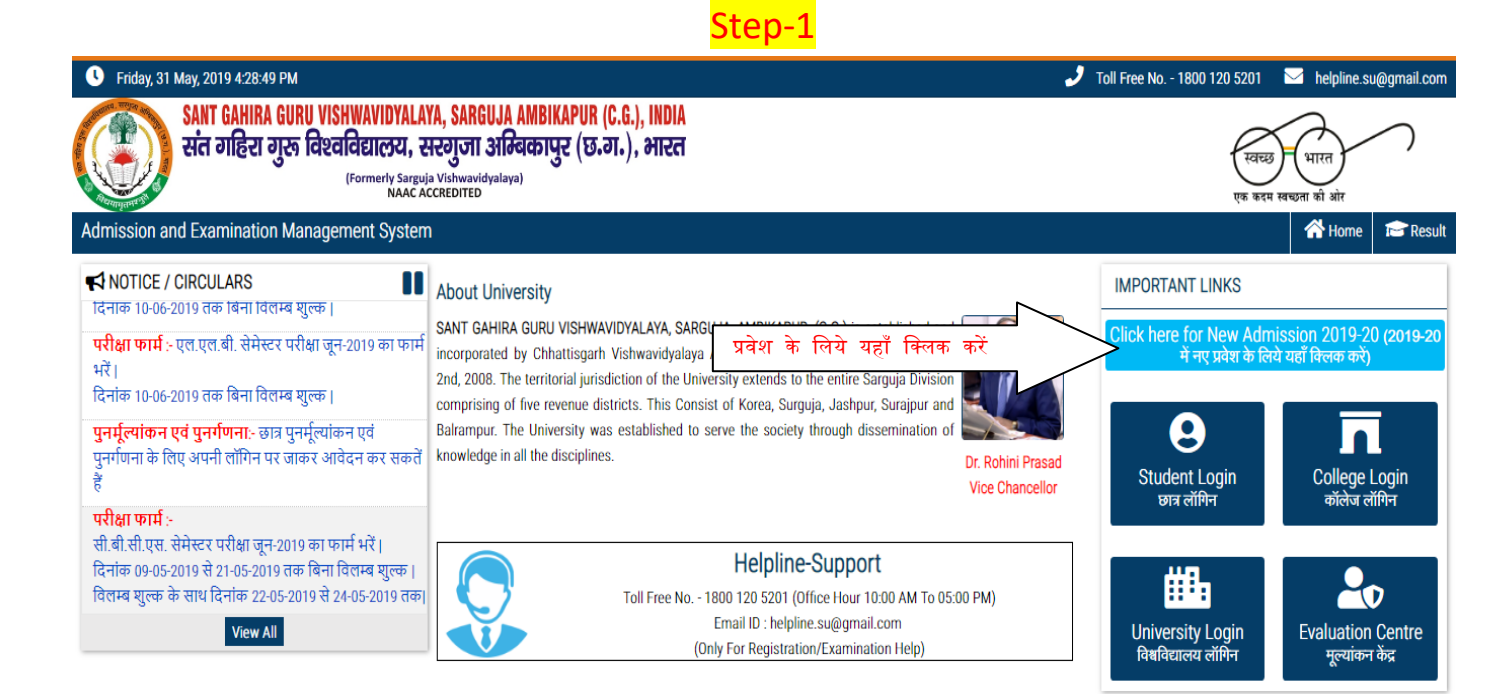

https://sua1.empfrm.com/#

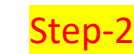

| • Friday, 51 May, 2019 4.29.17 FM                                                                        |                                                                                                    | · · · · · · · · · · · · · · · · · · ·                                                                                                    | Toll Free No 1800 120 5201 | neipiine.st          | i@gmail.com |
|----------------------------------------------------------------------------------------------------|----------------------------------------------------------------------------------------------------|----------------------------------------------------------------------------------------------------|----------------------------|----------------------|-------------|
| SANT GAHIRA GURU VISHWAVIDYALAYA<br>संत गहिरा गुरू विश्वविद्यालय, सर<br>(Formerty Sarguja V<br>NAAC ACCR | , SARGUJA AMBIKAPUR (C.G.), INDIA<br>गुजा अम्बिकापुर (छ.ग.), भारत<br>Ishwavidyalaya)<br>EEDITED                                                                                                    |                                                                                                    | रत्वच्छ<br>एक कदम स        | भारत<br>बच्छता की ओर |             |
| Admission and Examination Management System                                                              |                                                                                                    |                                                                                                    |                            | 🕋 Home               | 🖻 Result    |
|                                                                                                    | i Instructions for New Students                                                                                                    | <b>O</b> Login to Access                                                                                                    |                            |                      |             |
| नये छात्र यहाँ क्लिक करें                                                                                | Click Here to Registration for new<br>Admission<br>नबीन प्रवेश हेतु रजिस्ट्रेशन के लिये यहाँ बिलक करें<br>If you are Old student then Click Here<br>यदि आप यहाँ के पुराने छात्र हैं तो यहाँ बिलक करें<br>यदि आप पुराने छात्र हैं और आपको अपना नामांकन पता<br>नहीं है तो आप अपना नामांकन यहाँ से खोज कर सकतें<br>हैं | Registration No. /पंजीकरण संख्या<br>Enter Your Registration No.<br>Password /पासवर्ड<br>Enter Your Password<br>Solve Equation / हल करें<br>6 + 1 = Enter Result<br>Login Reset<br>Forgot Password ?/पासवर्ड खोर्च |                            |                      |             |

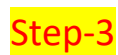

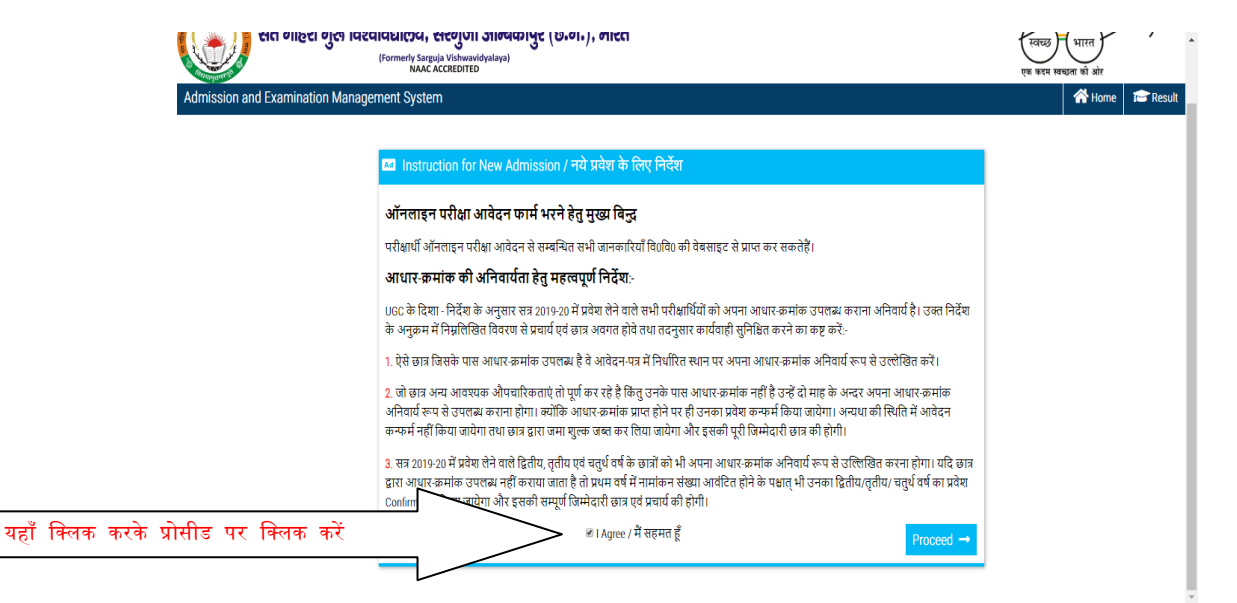

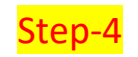

| Piluay, 31 May, 2019 4:30:20 PM                                                                                                    | Priludy, 51 May, 2019 4.30.20 PM                                                                                                    |                                                                                                    |                                         | 201 Con neipiine.su@ymaii.        | .com            |            |
|----------------------------------------------------------------------------------------------------|----------------------------------------------------------------------------------------------------|----------------------------------------------------------------------------------------------------|-----------------------------------------|-----------------------------------|-----------------|------------|
| SANT GAHIRA GURU VISHWAVIDYALAYA, SAR<br>संत गहिरा गुरू विश्वविद्यालय, सरगुजा<br>(Formerty Sarguja Vishwav<br>NAAC ACCREDITED             | GUJA AMBIKAPUR (C.G.), INDIA<br>अग्निकापुर (छ.ग.), भारत<br><sup>dyalaya)</sup>                                                                                                    |                                                                                                    | (<br>                                   | स्वच्छ धारत<br>क करम खद्यता को ओर |                 |            |
| Admission and Examination Management System                                                                                               |                                                                                                    |                                                                                                    |                                         | 👫 Home 1 🖻 R                      | esult           |            |
| खात्र<br>छात्र के मो<br>पंजी                                                                                                    | Create New Login / नयी लॉ<br>Course Name you want Admission (मस<br>101: B.A. PART-ONE<br>Student Name (झात्र का नाम) *<br>ABCD<br>Aadhar No. (आयार नं.)<br>854765981254<br>अपना पुराना नामोकन यहाँ से छोजे<br>अपना संक्षिप्त विवरण भ<br>बाइल पर एक सत्यापन<br>करण संख्या एवं पासवर्ड | गेन बनायें<br>इक्रम जिसमे आप प्रवेश लेना चाहते हैं) *<br>Father's Name (पिता का नाम) *<br>XYX<br>Mobile No. (मोबाइल नं.) *<br>999999999<br>Create Login<br>Create Login<br>Create Login<br>Create Login<br>Create Login<br>Create Login<br>Strip के बाद क्रिएट लॉगिन पर<br>कोड जायेगा जिसको अंकित क<br>अपने मोबाइल पर प्राप्त कर उ | क्लिक करें<br>रके छात्र अपना<br>सकता है |                                   |                 |            |
| Friday, 31 May, 2019 4:35:40 PM                                                                                                    | S                                                                                                    | i <mark>tep-5</mark>                                                                                                    | J Toll Free N                           | ło 1800 120 5201 🛛 🐱              | helpline.su@    | ฏgmail.com |
| SANT GAHIRA GURU VISHWAVIDYALAYA, SARGUJJ<br>संत गहिरा गुरू विश्वविद्यालय, सरगुजा ऑ<br>(Formerty Sarguja Vishwavidyala<br>MARA CACCENTER) | ) AMBIKAPUR (C.G.), INDIA<br>म्बिकापुर (छ.ग.), भारत<br><sup>भग</sup>                                                                                                    |                                                                                                    |                                         | रतच्छ<br>एक कदम खच्छत             | भारत<br>ग की ओर | $\bigcirc$ |
| Admission and Examination Management System                                                                                               |                                                                                                    |                                                                                                    |                                         | 🐣 Welcome ABC 🛛 1                 | 😚 Home          | ப் Logout  |

| Θ                                               | Dashboard                                          |             |                                                  |   |                                                       |
|-------------------------------------------------|----------------------------------------------------|-------------|--------------------------------------------------|---|-------------------------------------------------------|
|                                                 | Admission / Registration<br>एडमिशन / रजिस्ट्रेशन   | ₹           | Print Payment Receipt<br>भुगतान रसीद प्रिंट करें | ₿ | Print Application Form<br>एप्लीकेशन फार्म प्रिंट करें |
| _                                               |                                                    |             |                                                  |   |                                                       |
| छात्र एडमिशन/रजिस्ट्रेश<br>एवं फोटो और हस्ताक्ष | ान पर जाकर अपनी सामान्य जा<br>र अपलोड कर सकतें हैं | नकारी, अहेत | 11 विवरण                                         |   |                                                       |

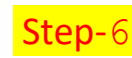

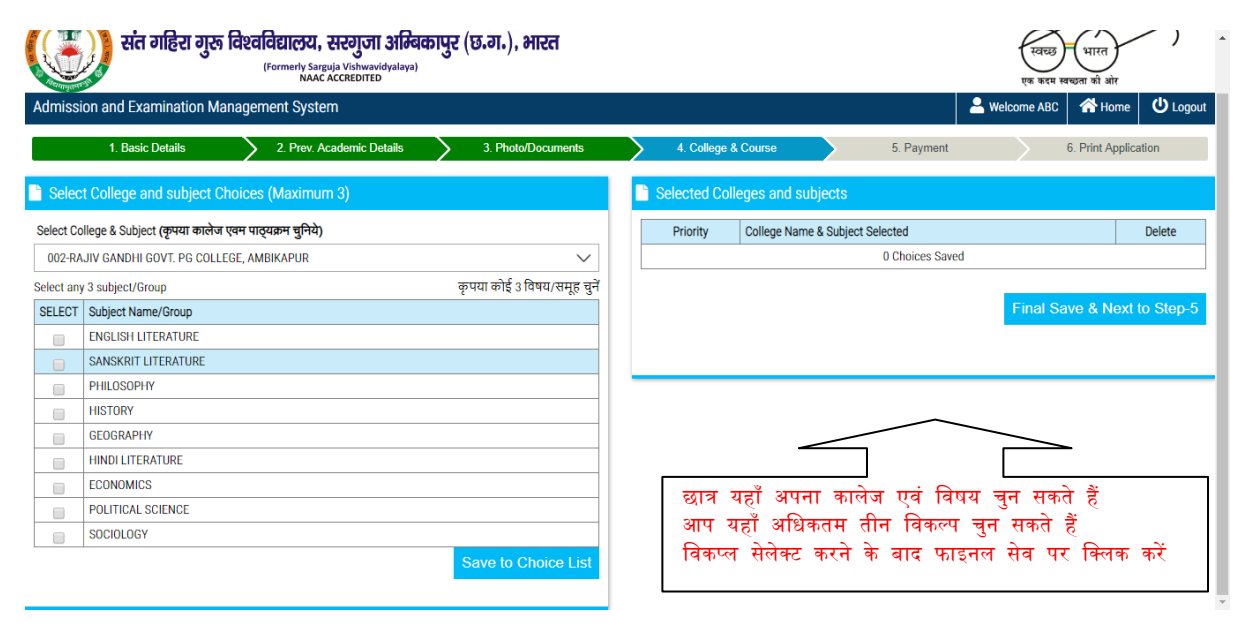

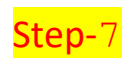

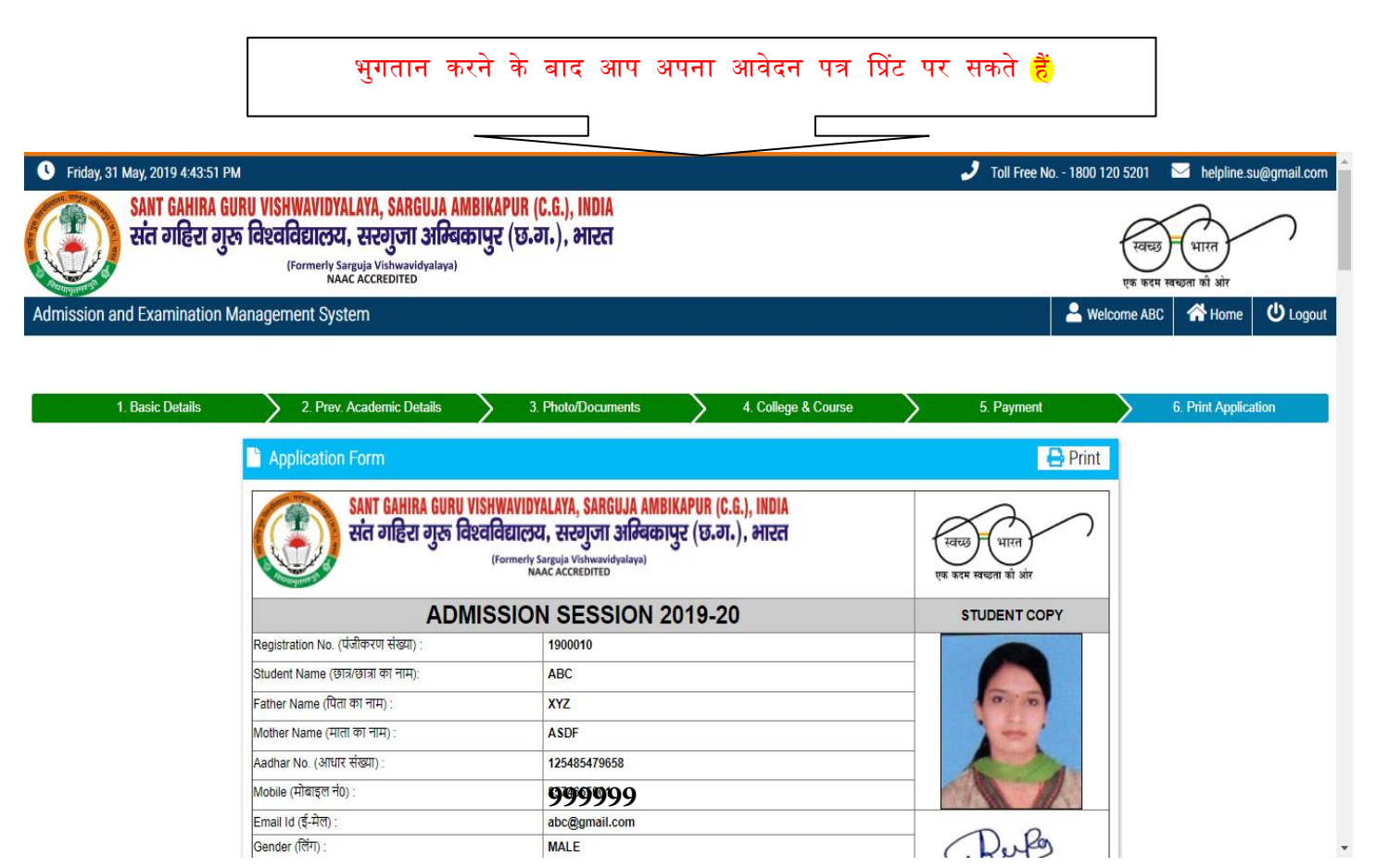